日報「利用者の動き」はiPadからも入力できます。続けてケースにも追加できます。

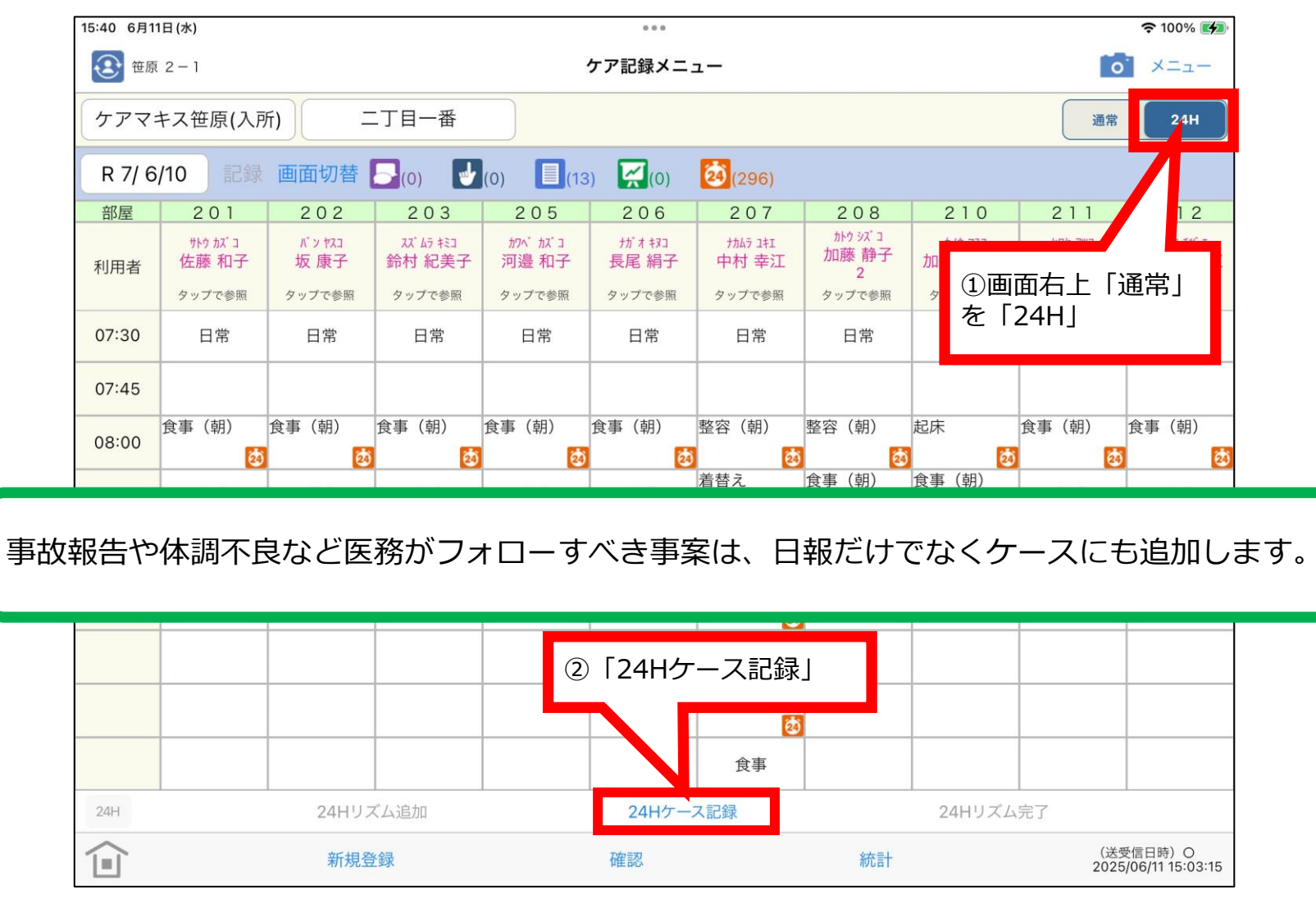

2025/5/31

(改) 24Hシート (iPad版) 日報入力

ഹ

### 日報「利用者の動き」はiPadからも入力できます。続けてケースにも追加できます。

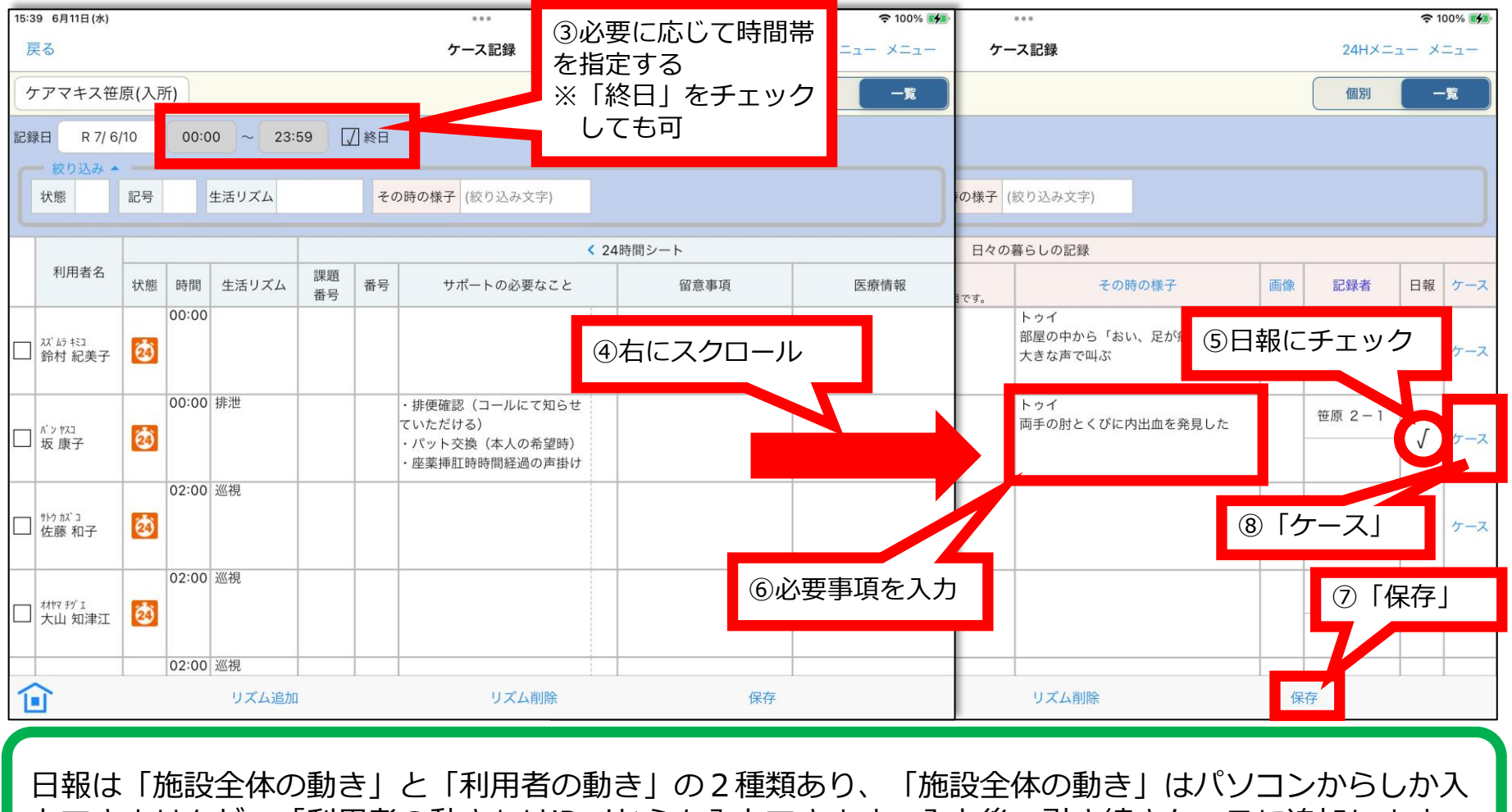

カできませんが、「利用者の動き」はiPadからも入力できます。入力後、引き続きケースに追加します。

### 日報「利用者の動き」はiPadからも入力できます。続けてケースにも追加できます。

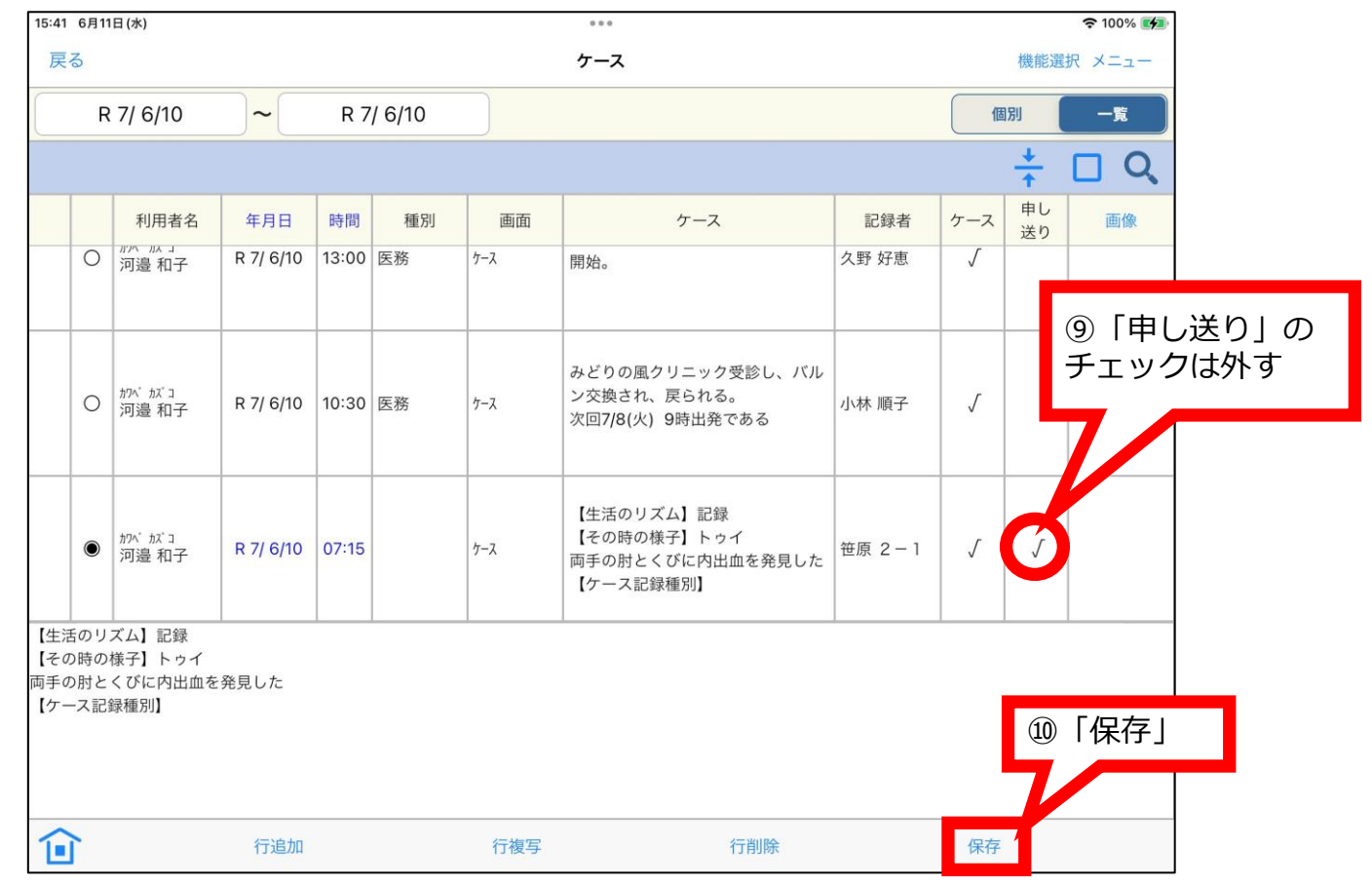

日報は「施設全体の動き」と「利用者の動き」の2種類あり、「施設全体の動き」はパソコンからしか入 力できませんが、「利用者の動き」はiPadからも入力できます。事故報告や体調不良など医務がフォロー すべき事案は、日報だけでなくケースにも追加します。

ፍ

日報「利用者の動き」はiPadからも入力できます。続けてケースにも追加できます。

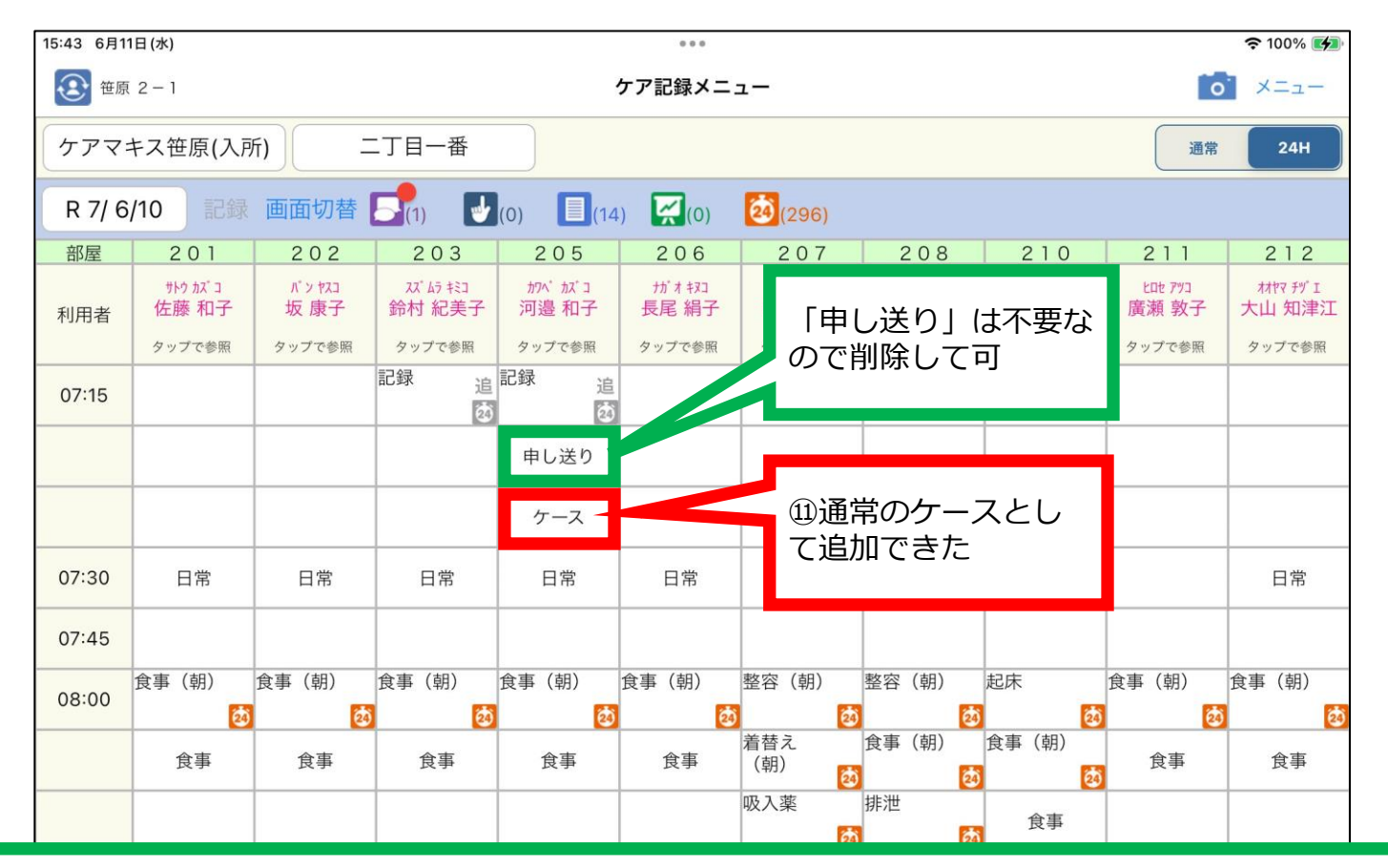

日報は「施設全体の動き」と「利用者の動き」の2種類あり、「施設全体の動き」はパソコンからしか入 力できませんが、「利用者の動き」はiPadからも入力できます。事故報告や体調不良など医務がフォロー すべき事案は、日報だけでなくケースにも追加します。